## 第二章 公文与信息交換

"公文与信息交换"系统是用电子化手段代替传统的传真、电话、 纸质信函等介质,实现各级教育部门、学校等不同单位之间的新闻、简 报、文件等信息的下发与上报,提高工作效率、加强各级部门之间(横 向和纵向)的业务交流与信息共享。

本系统根据实际要求将文件分为四种:上报文件、下发文件、交换 文件和其它文件。"上报文件"是指下级单位向上级单位报送文件信息、 转发下级上报信息;"下发文件"是指上级单位向下级单位发送文件信息、 转发上级单位下发文件信息。"交换文件"是指平级单位如学校之间互通 文件信息。

文件信息交换在单位名称和单位唯一密钥相互认证的基础上实现, 上下级单位之间可以进行主从认证,未经认证的单位之间无法接收或发 送文件信息,以保证文件信息的安全性和传递的准确性。

一、发送文件

#### 1、添加本地单位

"添加本地单位"是公文信息交换最先设置的项目,这里设置了本地 信息交换的单位,即文件的接收人。

# 注: 只有拥有"文件收发权"的用户有权管理服务器控制台及模板。

进入"公文与信息交换"模块,在"服务器控制台"菜单下,点击 "单位地址薄"图标,显示本地单位列表页面,如下图所示:

| 文  | 件信息交换 ->                 | 服务器控制台 ->         | > 本地单位 |       |      |                        |
|----|--------------------------|-------------------|--------|-------|------|------------------------|
| è  | 忝加本地单位 🗙                 | 删除 🔁选择所有          | 这 取消选择 | 💈 刷 新 |      |                        |
| 选择 | 单位名称                     | 绑定IP地址            | 单位级别   | 所属区域  | 应用类型 | 使用人员                   |
|    | <u>教育部信息中</u><br>心       | 202. 205. 177. 85 | 2      | 北京    | 文件类  | 王兰香、张珏瑛、<br>edoasadmin |
|    | 网盟开发部                    | 202.205.177.85    | 3      | 北京    | 文件类  | 丁永良、夏智卿、苏淼             |
|    | 网盟市场部                    | 202. 205. 177. 85 | 3      | 北京    | 文件   | 邵云龙、廖运华                |
|    | <u>中华人民共和国</u><br>教育部    | 202. 205. 177. 85 | 1      | 北京    | 文件类  | edoasadmin、石凌          |
|    | <u>中华人民共和国</u><br>教育部办公室 | 202. 205. 177. 85 | 1      | 北京    | 文件类  | 石凌、邵云龙、曾德华             |
|    | <u>中华人民共和国</u><br>教育部财务司 | 202. 205. 177. 85 | 1      | 北京    | 财务类  | 丁永良、夏智卿、张丽艳            |

点击上方操作栏的"添加本地单位"按钮,显示编辑单位页面如图:

| 文件信息ろ     | を换 ->  | 服务器控     | 空制台 | -> 本地 | 单位 -> | 添加本 | 地单位 |
|-----------|--------|----------|-----|-------|-------|-----|-----|
| 🤃 🛃 保 存 🕒 | り取消    |          |     |       |       |     |     |
|           |        |          |     |       |       |     |     |
| 单位名称:     |        |          |     |       |       |     |     |
| 绑定IP地址:   | 202.20 | 5.177.85 |     |       |       |     |     |
| 单位级别:     |        |          |     |       | 1     |     |     |
| 所属区域:     | Í T    |          |     |       |       |     |     |
| 应用类型:     |        |          |     |       |       |     |     |
|           | Ê      |          |     |       |       | -   |     |
|           |        |          |     |       |       |     |     |
| 使用人员:     |        |          |     |       |       |     |     |
|           |        |          |     |       |       |     | 62  |
|           | L      |          |     |       |       |     |     |

如上图所示,填写表单中各个项目,其中:

"单位名称":此处填写本地单位名称。"单位名称"为必填写项。

**"绑定 IP 地址"**:本地文件交换,默认系统本地 IP 地址。IP 地址 为必填写项。

"单位级别":此文本框填写用户的单位级别。

"所属区域":用户单位所在的地区。

"应用类型":填写文件的信息类型,如:"文本类型"。

**"使用人员":**选择要发送单位的使用人员。点击"使用人员"文本框旁边的"**鲣**"图标,弹出如下显示框:

| 甲华人氏共和国    | 山教育部          |   |
|------------|---------------|---|
| 羊阳春        | <u> </u>      |   |
| 何秋阳        |               |   |
| 米济         |               |   |
| 周济         |               |   |
| 长保庆        | 选择 >>         |   |
| 吴培红        | A 24 - 11 - 1 |   |
| 高聚慧        | 全选 >>         |   |
| 袁贵仁        | (2 册区全        |   |
| <b>章新胜</b> |               |   |
| 赵沁平        | << 全册]        |   |
| 吴启迪        |               |   |
| 田淑兰        | <b>V</b>      | - |

如上图所示:将左侧名单列表中的姓名添加到右侧名单列表即可, 点击"确定"按钮完成添加用户操作。

点击"保存"按钮,弹出成功保存单位信息文本框,页面自动跳转回上一页面。

| tth: | http://202.205.177.85/e | idoas2/in | dex.jsp |                       | • 🖸            | •   30 / 🔎 | 2       | 2 4  | 3 🛛 🖾 - 🗖 🕻            | 2 - 8      |
|------|-------------------------|-----------|---------|-----------------------|----------------|------------|---------|------|------------------------|------------|
| 育日   | 子政务平台 教育电子政务            | 平台        |         | e 100 100             |                | _          | _       | _    |                        | _          |
|      | 中华人民共                   | も和        | 国养      | <b>友育部</b>            | 教育电子政          | 务平台(       | doo oft |      |                        |            |
| 5    | 丁水良 您好                  | 9         | 文       | 牛信息交换                 | > 服务器控制台       | > 本炮!      | 单位      |      |                        |            |
|      | 9. 办公与事务处理              |           | 1 1     | 5加本地单位                | 🗙 删除 🚵选择所有     | 1 😕取消选     | 降 💽 刷 🛙 | RF   | Pa                     | ₹ <b>*</b> |
| T    | 公文与信息交换                 |           | 选择      | 单位名称                  | 绑定IP地址         | 单位级别       | 所服区域    | 应用类型 | 使用人员                   |            |
| Ì    | 主义文件收发                  |           |         | 教育部信息<br>中心           | 202.205.177.85 | 2          | 北京      | 文件类  | 王兰香、张珏瑛、<br>edoasadain |            |
|      | □ ● ● 服务器控制台<br>● 服务器状态 |           |         | 同識公司信息部               | 202.205.177.85 | 3          | 北京      | 文本   | 张珏瑛、王兰香、               | 刘秀         |
|      | 待认证单位                   |           | П       | 回盟开发部                 | 202.205.177.85 | 3          | 北京      | 文件类  | 丁永良、夏智卿、               | 苏淼         |
|      | 主从认证<br>公对等认证           |           | п       | 阿臘市场部                 | 202.205.177.85 | 3          | 北京      | 文件   | 邵云龙、廖运华                |            |
|      |                         |           |         | 中华人民共<br>和国教育部        | 202.205.177.85 | 1          | 北京      | 文件員  | edoasadmin. 石湖         | ŝ.         |
|      | 服务器日志                   | •         | п       | 中华人民共<br>和国教育部<br>办公室 | 202.205.177.65 | 19 - 9     | 北京      | 文件类  | 石凄、邵云龙、曾               | 德华         |
|      | ▲ 信息发布与管理               |           |         | 中华人民共和国教育部            | 202.205.177.85 | 1          | 北京      | 财务类  | 丁永良、夏智卿、               | 张丽         |
|      | 1 約588年与分析              | _         |         | 2277-01               |                |            |         |      |                        |            |
|      | ▲ 电子邮件                  |           |         |                       |                |            |         |      |                        |            |
|      | 1 系統管理                  |           |         |                       |                |            |         |      | 7.00x                  | Ξ.         |

## 2、新建文件模板

进入"公文与信息交换"模块,点击"模板设置"图标,显示模板 设置页面,如下图所示:

| 的教育电子  | *政务平台 - 戲游 [Masth          | an]                             |                           | _IOI ×      |
|--------|----------------------------|---------------------------------|---------------------------|-------------|
| 文件(E)  | 编辑(E) 查看(Y) 收藏             | A)快速组(G)选项(Q) 工具(D) 窗口(W) 帮助(H) | 1.000                     |             |
|        | 3 · O · 🔊 · [              | 🖞 · 🚨 · 🞧 👷 🏘 · 🖂 🎝 · 🎹 · 🗔 🗗   | 2 📶 🔄 🖉 🖉 🖉               |             |
| 8位 🙁 h | ttp://202.205.177.85/edoas | i/index.jsp 🔳 🖬 🕅 🔹 推進 🔎        | > 🖬 🖬 🛍                   | I - 🖬 🖬 - 🔀 |
| 育电子歌   | 苏平台                        |                                 |                           |             |
| Ę      | 华人民共和                      | U国教育部 教育电子政务平台 cooo             | aroft                     |             |
| ed     | oasadain 您好 🔗              | 文件信息交換 -> 模板设置                  |                           |             |
| 8      | 办公与事务处理                    | ▲ 新建 🗙 删除 🚵选择全部 🕫 取消选择 🛃 刷      | 新                         |             |
| T G    | 公文与信息交换                    | 选择 文件类型名称                       | 正文类型                      | 包建人         |
|        | (展开/折叠) ● 2000年代表          |                                 | 1                         | edoasadain  |
| E      |                            | ① 数容值息反映                        | <b>(</b>                  | shiling     |
|        |                            |                                 |                           |             |
| -      | 信息发布与管理                    |                                 |                           |             |
| 2      | 数据管理与分析                    |                                 |                           |             |
|        | 档案管理                       |                                 |                           |             |
|        | 电子邮件                       |                                 |                           |             |
| 8      | 系统管理                       |                                 |                           |             |
| 第一工作   | 区 🔨 第二工作区 /                | 第三工作区 / 您有 3 条新待办事宜需要处理         | 北京阿豐信息技术发<br>展有限公司版权所有 帮助 | 注纳 退出       |
| Done   |                            | G 0 9 0 0 0                     | 202.205.177.229 0 b       | ytes 50M 1  |

点击上方操作栏中的"新建"按钮,建立一个新的文件种类,在如 下图所示界面中填写文种名称并选择模板类型:

| 北京网盟信息技术发展有限公司 |
|----------------|

| 文件信息交换>    | 模版设置                |
|------------|---------------------|
| 🚱下一步 🍃 返 回 |                     |
|            |                     |
|            |                     |
|            |                     |
|            |                     |
| 模版名称:      |                     |
|            |                     |
| 模版类型: 🕞    | HTML 格式正文           |
| c          | Microsoft Word 格式正文 |
|            |                     |
|            |                     |
|            |                     |

点击"下一步",转到新建的"教育信息作动态"内容页面:

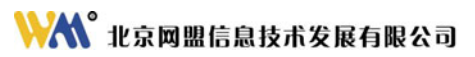

|     | 育电子政务平台 - 截着 [Masth                   | ion)                                              |
|-----|---------------------------------------|---------------------------------------------------|
| 文化  | +(E)编辑(E) 查看(y) 收森                    | (A)快捷组(G) 选项(Q) 工具(D) 窗口(W) 帮助(D)                 |
|     | · 3.5.5.                              | 🖹 · 🗟 · 🏠 👷 峰 🖂 🍤 · 🎹· 🗔 🔂 🕌                      |
| 地址  | 1 http://202.205.177.85/edoas         | 2)Index.jsp 🔹 🖸 🔹 🕅 🖓 Microsoft Word 🤌 🚺 🖸 😭 🕶 🔯  |
| 教育中 | 地子政务平台                                |                                                   |
|     | 市化人民世纪                                | 91日教在初 *****                                      |
|     | <b>竹牛八匹</b> 齐/                        | 中国 我月 即 教育电子政务半百 Edoa.eft                         |
|     | edoasadain 您好 。                       | ◇ 文件信息交換 -> 模板设置 -> 编辑"数育信息动态"模板                  |
| Lag | 小公与事务处理                               | ↓ 保存 (2) 近回                                       |
| 1   | 🚮 公文与信息交换                             |                                                   |
| -   | [展开/折叠]                               |                                                   |
|     | 日 一文件权发                               | 文件的反相法                                            |
|     | ()发件箱                                 | 起草单位                                              |
|     | <b>一</b> 须所有文件                        | (1)提出了(2)                                         |
|     | 已暴除文件                                 | (K.K.S.W)<br>接收单位                                 |
|     | · · · · · · · · · · · · · · · · · · · | FF.422                                            |
|     |                                       | 正文                                                |
|     |                                       | 遊戏単位(人)<br>  一一一一一一一一一一一一一一一一一一一一一一一一一一一一一一一一一一一一 |
|     |                                       | 120879                                            |
|     | 😺 信息发布与管理                             |                                                   |
|     | 🚽 数据管理与分析                             | -                                                 |
|     | 档案管理                                  |                                                   |
|     | 🔔 电子邮件                                |                                                   |
| 0   | 😼 系统管理                                |                                                   |
| 38. | 一工作区 / 第二工作区 /                        | 「第三工作区 / 您有 3 条新待办事宜需要处理 北京阿盟信息技术发展 帮助 注销 遂出      |
| Do  | ne                                    | 😡 0 😒 🧑 👁 🏟 🚍 🛛 202.205.177.229 Obyles 172M 1 🦯   |

点击"引用模板"按钮,通过直接引入预先编辑好的模板(HML 或

文件)样式生成指定文种的稿纸:

| (a)        | 育电子政务平台 - 數辦 [Masth                                                                                                    | on]                                                                                                    |
|------------|----------------------------------------------------------------------------------------------------|----------------------------------------------------------------------------------------------------|
| 文件         | F(E) 编辑(E) 查看(Y) 收藏(                                                                                                    | a) 快捷組(g) 造项(g) 工具(j) 窗口(y) 帮助(b)                                                                                                    |
|            | · 3· 9 · 1 ·                                                                                                    | 🗟 · 🙆 🛠 🍁 🖂 🍤 · 🎹 · 🗔 🕑 🕍                                                                                                    |
| 地址         | http://202.205.177.85/edoas                                                                                                    | 2(index.jsp 🖉 🖬 👷 🕅 😨 🔹 📓 🔹 🕅 😨 🔹 🛃 😨 🔹 🛃 😨 🔹                                                                                                    |
| 数育用        | 1子政务平台                                                                                                    |                                                                                                    |
|            | 中华人民共和                                                                                                    | 们国教育部 教育电子政务平台 cooo et                                                                                                    |
|            | edonsadnin 您好 🔗                                                                                                    | 文件信息交换 -> 模板设置 -> 编辑"教育信息动态"模版                                                                                                    |
|            | ▲ 办公与事务处理                                                                                                    | 易保存 🧊 送回                                                                                                    |
| 1          | 1 公文与信息交换                                                                                                    | □ 次 助 氏 B / U 断 至 理 注 注 一 🐻 医 🗂 湖 平体 🔹 宇寺 - 西色 - 編編代明 31用模範                                                                                                    |
|            | <ul> <li>● (1977)所為1</li> <li>● (1977)所為2</li> <li>● (1977)所有次</li> <li>● (1977)所有次件</li> <li>● (1978)所有次件</li> <li>● (1978)用</li> <li>● (1978)用</li> <li>● (1978)用</li> </ul> | 教育信息动态         (***起車単位***)         (***転車単位***)         (***転車単位***)         (***転車単位***)           (****転車単位***)         (***転整***)         (***転整***)           (****正文***)         (***転車         (*** |
|            | (息发布与管理                                                                                                    | 日期: (***创建时间***)<br>报送: (***按此单位***)                                                                                                    |
|            |                                                                                                    |                                                                                                    |
|            |                                                                                                    |                                                                                                    |
|            | <u>一</u> 档案管理                                                                                                    |                                                                                                    |
|            | 🔒 电子邮件                                                                                                    |                                                                                                    |
| 6          | 🚽 系统管理                                                                                                    |                                                                                                    |
| <b>第</b> - | -工作区 / 第二工作区 /                                                                                                    | · 第三工作区 / 悠有 3 条新待办事直需要处理 北京阿盟信息技术发展有限公司版权所有 帮助 注销 退出                                                                                                    |

也可以通过拖动右侧的"文件信息交换要素"中的项目到"多功能 编辑框"的指定位置,自行编辑设计稿纸。

如果在模板中添加了"收发类型"要素,即设置了文件的种类:上 报文件、下发文件、交换文件和其它文件,当起草文件时,就可以选择 文件的收发类型了。如下图所示:

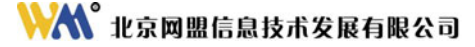

| 文件信息交換 →> 楔版设置 →> 编辑楔版                      |                                           |
|---------------------------------------------|-------------------------------------------|
| 🚽 保 荐 🎯 近 回                                 |                                           |
| <b>模版名称:</b> 教育信息动态                         |                                           |
| コ 炎 100 🔞 B 🖌 🛛 副 碁 註 註 🧕 词 🐼 🗐 🕷 字体 🔍 字号 ⊻ | 颜色 🖌 编辑代码 引用模板                            |
| 教育信息动态                                      | 文诗信息交经延续<br>起草单位<br>创建时间<br>(****收发类别***) |
| (****收发类别***)<br>(***起享单位***) 签发人:(***签     | 援牧単位<br>标題<br>友単位(人)<br>正文                |
| (***标题***)                                  |                                           |
| (***正文***)                                  |                                           |
| 日期: (***创建时间***)<br>报送: (***接收单位***)        |                                           |

点击"保存"按钮,保存"教育信息动态"模板。弹出提示对话框 后,自动返回上级文件模板列表页面:

| Microsof | t Internet Explorer | ×   |
|----------|---------------------|-----|
| 1        | 添加教育信息动态模糊          | 版成功 |
|          | ОК                  |     |

"公文与信息交换"模块支持 html 和 word 两种模板样式, html 模板的设置方法如上文所述。在设置 Word 模板之前,需要进行智能文档配置,操作步骤详见"智能文档配置"章节。

设置 word 模板操作步骤如下:

在新建类型时,填写模板名称,并选择 Microsoft Word 的模板类型, 如图:

| ◇文件信息交换> 模版设置                            |
|------------------------------------------|
| 🕲 下一步 🗽 返 回                              |
|                                          |
|                                          |
| 模版名称: <mark>教育信息动态</mark>                |
| 模版类型: C HTML 格式正文<br>Microsoft Word 格式正文 |

点击"下一步"按钮,弹出模板保存成功提示框,点击"确定"后,显示页面如下:

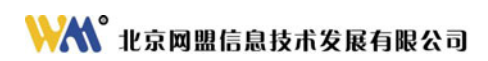

| 文件信息交换> 模版设置> 编辑"教育信息动态"模版          |
|-------------------------------------|
| 🛃 保 存 🛛 🧊 返 回                       |
|                                     |
|                                     |
| <b>模版名称:</b> 教育信息动态                 |
| 模版内容: 编辑Word格式模版                    |
| 占击 编辑Word格式模版 按钮,系统会自动打开 word 文档页面. |

显示在服务器端已经设置好的模板,如图:

## 👯 北京网盟信息技术发展有限公司

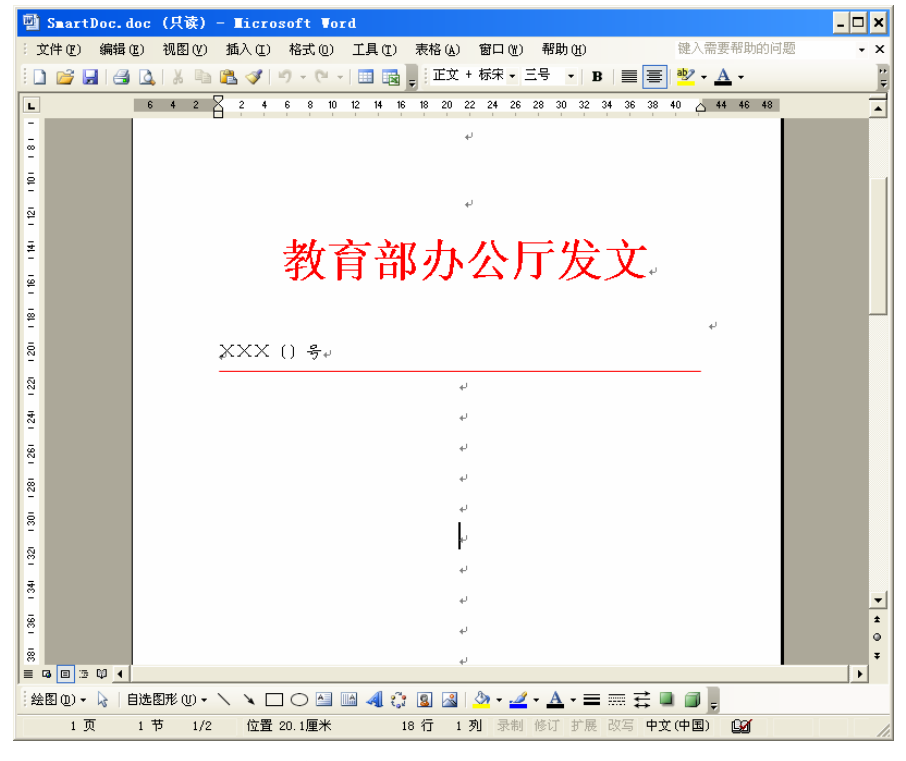

对于新建的 word 模板,需要下载扩展包。点击 word 菜单栏的"工具",在下拉菜单中打开"模板和加载项",弹出"模板和加载项"窗口,选择"XML 扩展包",如下图所示:

| 模板和加载项                                                           | ? 🗙                                           |
|------------------------------------------------------------------|-----------------------------------------------|
| 模板 │ XML 架构 XML 扩展1 附加 XML 扩展包: 名称: 源 URL: 册除(R) 可用的 XML 扩展包(V): | 包   链接的 CSS  <br>                             |
|                                                                  | ▲ 选用 (A)<br>册除 (C)<br>更新 (P)<br><b>添加 (D)</b> |
| 管理器 (0)                                                          |                                               |

点击"添加"按钮,在"文件名"中输入下载扩展包文件的目录,如: http://202.205.177.239/edoas2/worddoc/managedManifest\_signed.xml, 然后单击"打开",扩展包会自动加载。

下载扩展包后, word 文档右侧显示"文档操作"窗格,显示页面如下:

## ₩₩ 北京网盟信息技术发展有限公司

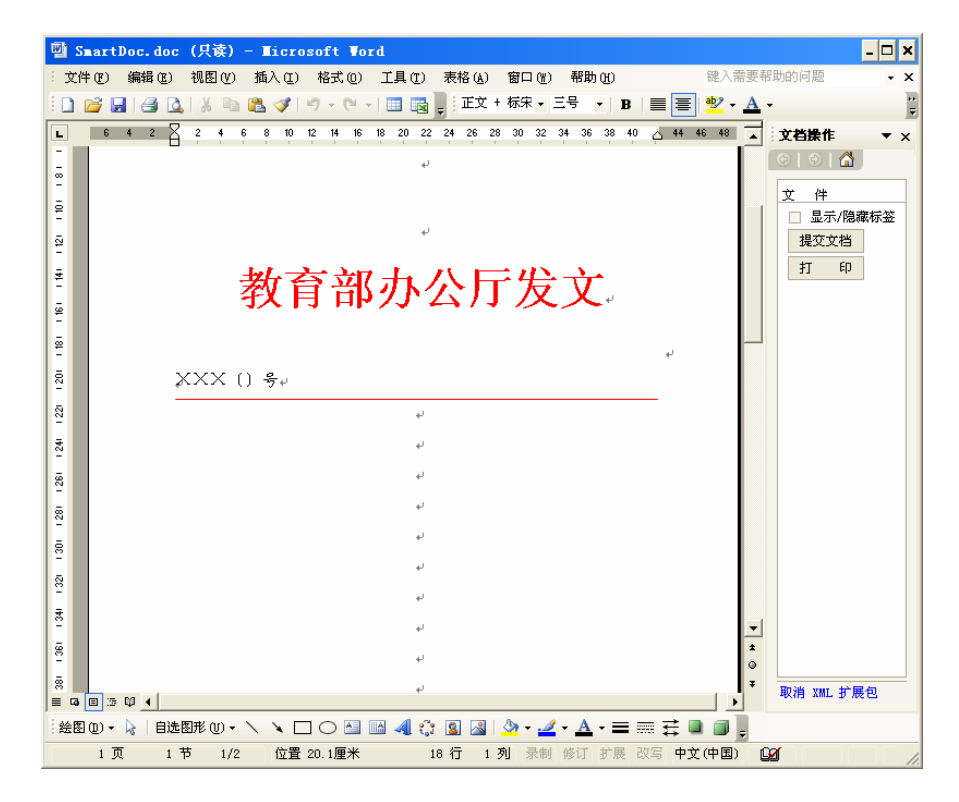

在各文本框中修改要素内容,修改完成后,点击右侧"提交文档" 按钮,显示"提交完成"的提示后关闭页面返回。

注: 修改文挡要素时请不要删除其中的文本框。

## 3、起草文件

进入"公文与信息交换"模块下的"文件收发"菜单,点击"发件 箱"图标,列表中将显示出已发送的文件列表。如下图所示:

| <b>@</b> 1   | 数育电子政务平台 - <b>■</b> icroso                                       | oft Internet Explorer                 |                                |                 |           | - 🗆 ×                           |
|--------------|------------------------------------------------------------------|---------------------------------------|--------------------------------|-----------------|-----------|---------------------------------|
| 文件           | (E) 编辑(E) 查看(V) 收藏(a                                             | ы) 工具① 帮助他)                           |                                |                 |           | A                               |
| <b>(</b> ) F | 退 🔹 🕤 👻 😰 🚮 🔎 捜                                                  | 索 🧙 收藏夹 🜒 媒体 🙆 💋                      | )- ዿ 🖃 🖵 🛍                     |                 |           |                                 |
| 地址           | (D) Attp://localhost/edoas2,                                     | /index.jsp                            |                                |                 | - →       | 转到 链接 🥘 教: »                    |
|              | 中华人民共和                                                           | 国教育部 教育                               | 电子政务平台 😡                       | loa=oft         |           |                                 |
| <b>a</b>     | edoasadann 恐好 ジ                                                  | 文件信息交换 -> 文件也                         | 女发 -> 发件箱                      |                 |           |                                 |
|              | ▲ 小公与事务处理                                                        | ∷ □新建 Ҳ删除 ⊇迭                          | 择全部 🍯 取消选择 🙎 🕯                 | 刷 新             |           | ∽搜索                             |
|              | 🔚 公文与信息交换                                                        | 选择 9 文件标题                             | 发文単位   发送时间                    | 未送达单位           | 未阅读单位     | 已阅读单位                           |
| 8            | 📻 [展开/折叠]                                                        | 网络处函件                                 | 国教育部 14:08                     |                 |           | 网盟公司市场部                         |
| 1            | 白 合 文件收发                                                         | □ □ □ □ □ □ □ □ □ □ □ □ □ □ □ □ □ □ □ | 中华人民共和<br>国教育部                 | 阿盟公司开发部6        |           |                                 |
|              |                                                                  | asdfasdfas 0                          | 中华人民共和 2005-9-20<br>国教育部 18:03 |                 |           | 试用版单位                           |
|              | → 小所有文件<br>→ ○ 已删除文件                                             | a eshia                               | 中华人民共和 2005-9-19<br>国教育部 14:44 |                 |           | 试用版单位; 网盟公司<br>开发部; 网盟公司市场<br>部 |
|              | ●●●●●●●●●●●●●●●●●●●●●●●●●●●●●●●●●                                | asdfasf                               | 中华人民共和<br>国教育部                 | 阿盟公司开发部         |           |                                 |
|              | <ul> <li>▲ 信息发布与管理</li> <li>→ 数据管理与分析</li> <li>■ 档案管理</li> </ul> |                                       |                                |                 |           |                                 |
|              | ▶ 电子邮件                                                           |                                       |                                |                 |           |                                 |
| 1            | <b>39</b> 系统管理                                                   | 第1-5条/共22条信息                          | 第1页/共5页                        | 前页 ③ 后页 ④       | ) 到第 🗌 页  | 0                               |
| 第            | 一工作区 🔨 第二工作区 🔨                                                   | 第三工作区 / 悠有 6 条                        | 系新待办事宜需要处理                     | 北京网盟信息技术发<br>所有 | 展有限公司版权 耦 | 助注销退出                           |
| 2 完          | 毕                                                                |                                       |                                |                 | i 🔘       | 可信站点 //                         |

点击上方操作栏中的"新建"按钮,转到文种选择页面:

2-2-16

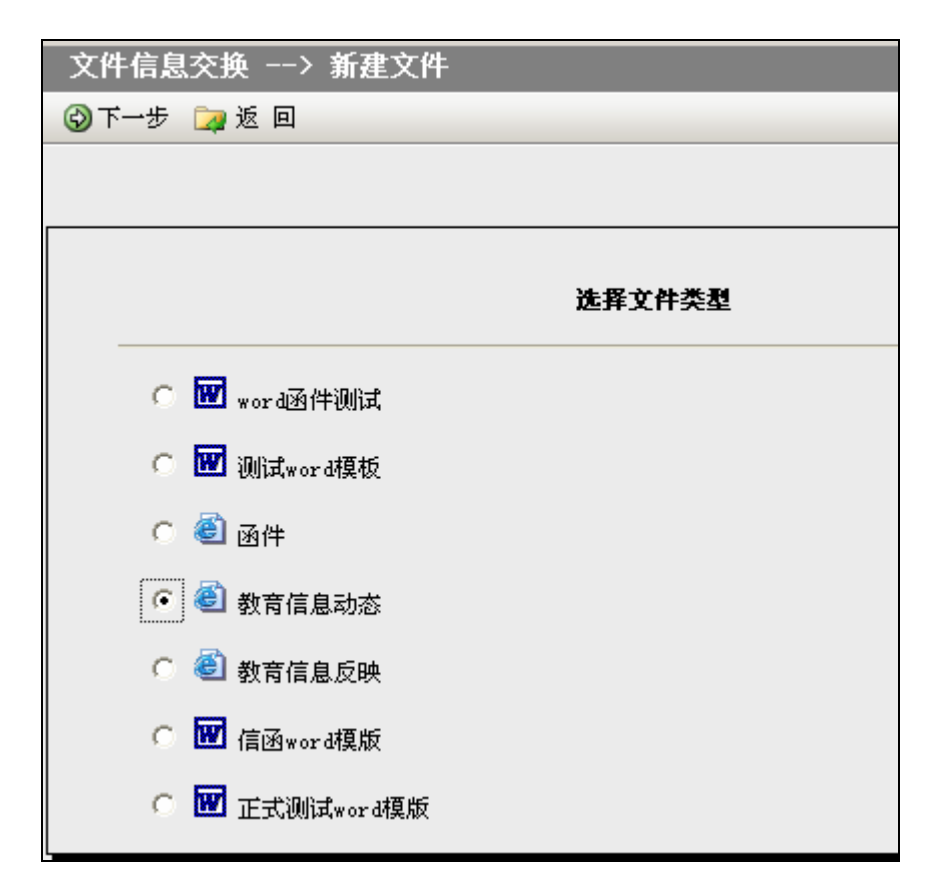

选择新建的"教育信息动态"文种,点击"下一步",显示填写文 件信息页面,如图:

| X件信息父换 -    | > 又忤收友 →> 新建又忤<br>& つ> 返 回 |    |
|-------------|----------------------------|----|
|             |                            |    |
|             |                            |    |
|             |                            |    |
| 文件模版        | 教育信息动态                     |    |
| 起草单位        | 中华人民共和国教育部                 |    |
| 创建时间        | 2005-8-22 15:06            |    |
| 收发类别        | 上报文件                       |    |
| 接收单位        |                            |    |
| <b>左</b> 55 |                            | 4  |
| 201 101     |                            |    |
| ※一次単位し人 ノ   | SUM140                     |    |
| 附打件         |                            | 10 |
|             | L                          |    |
|             |                            |    |

表单中各个项目的说明:

"起草单位":根据当前用户权限列出可使用的起草单位名称,由用 户选择当前文件的起草单位;

"创建时间":默认为当前服务器时间,可以手工修改填写日期;

"收发类型":如果设置模板,添加"收发类别"要素,起草文件时 可以选择收发类型。

"接收单位": 该文件的接收单位(单位设置见本章"添加本地单 位")。单位名称列表按照单位所在地区分类。此项只能选择,不能输入。 点击"接收单位"右侧的图标,系统会弹出单位名称列表:

| 内监公司信息部<br>网盟开发部 | 洗择 >> | 内盟2 | 公司捐息者 |
|------------------|-------|-----|-------|
| 网盟市场部            | 全选 >> |     |       |
| 中华人民共和国:         | << 删除 |     |       |
| 中华人民共和国:         | << 全册 |     |       |

"标题":将文件的标题填入此处;

"签发单位(人)":签发此文件或信息的负责人员姓名;

"正文内容":用于输入文件的正文,目前为统一格式;

"附件":用于放置和文件有关的附加材料,带有附件的文件,在列表中以"②"标识显示。

文件起草页面包括稿纸和正文两部分,以鼠标单击视图中的灰色条 切换,在正文页面输入相应内容:

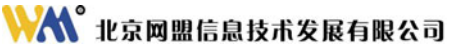

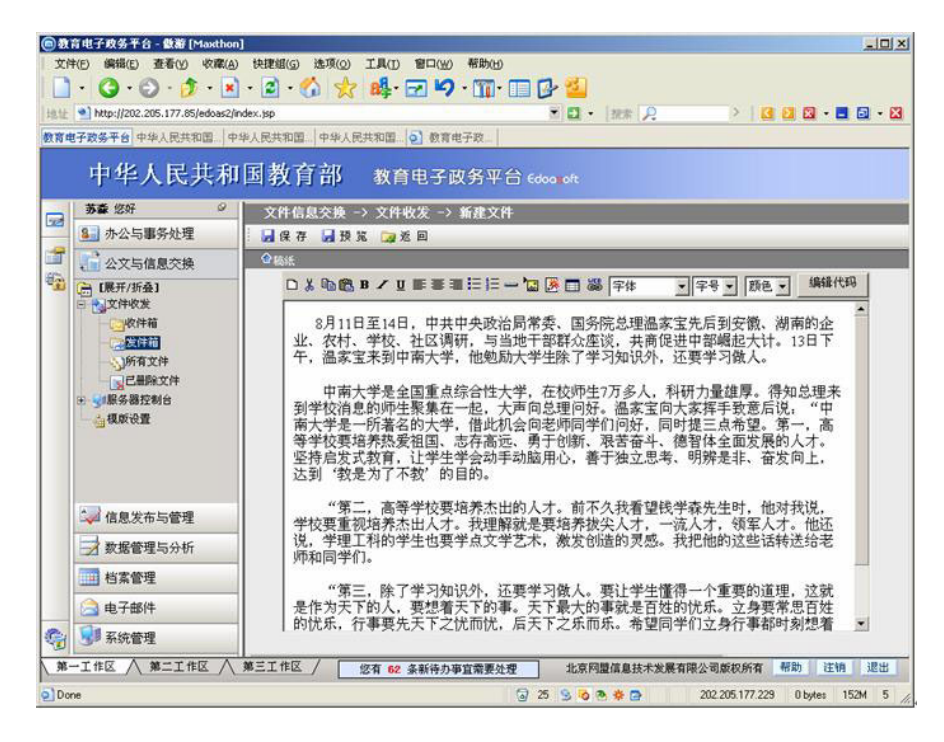

用户可以点击操作栏的"预览"按钮,在新窗体浏览文件内容,显

示如下图:

#### 💦 北京网盟信息技术发展有限公司

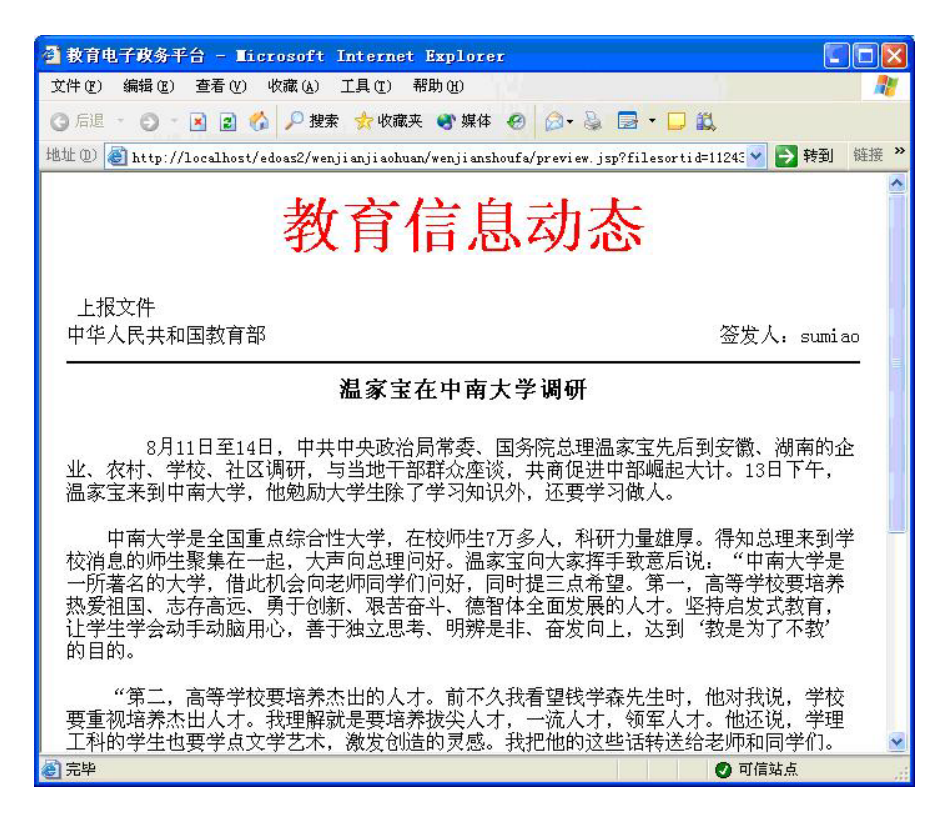

文件编辑完成后,点击"保存"按钮,系统提示添加信息成功并跳

转至查阅状态:

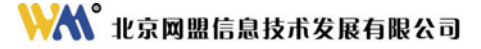

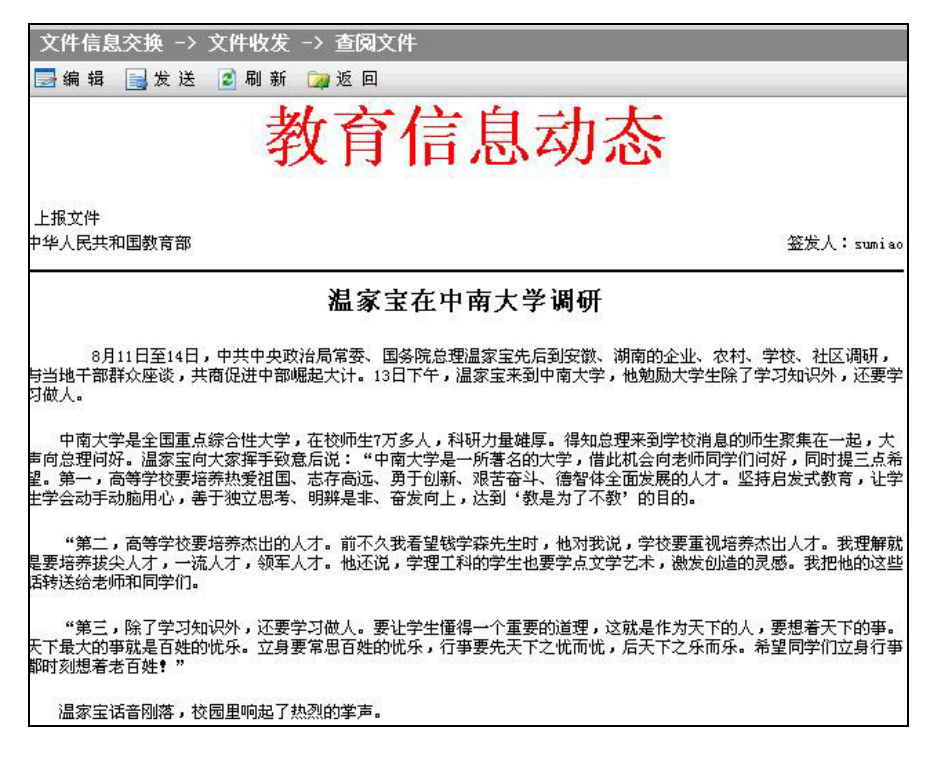

如果文件正文为 word 格式的,需要在填写内容区域点击"编辑 word

格式正文"按钮。

注: 要先进行保存,"编辑 word 格式正文"按钮才会显示。

| く件信息交換 ―>       | 文件收发 一> 新建文件    |     |
|-----------------|-----------------|-----|
| 保存 数送           | ▶ ※ 回           |     |
| 文件模版            | 正式测试word模版      |     |
| 起草单位            | 中华人民共和国教育部 💌    |     |
| 创建时间            | 2005-9-26 15:00 |     |
| 接收单位            | 网盟公司开发部6        | ÷ v |
| 标题              | 温家宝在中南大学调研      |     |
| 主题词             |                 |     |
| <b>文(期)</b> 号年份 | 2005            |     |
| <b>文(期)</b> 号   | ▲ 点击此按钮~        |     |
| 附件              |                 | 6   |
| 正文              | 编辑Tord格式正文      |     |
|                 |                 |     |

则弹出 word 格式正文,输入正文的内容,然后点击右面的"提交文档"操作即可。(具体操作步骤请参见"电子签章使用手册")。

### 4、编辑修改文件

点击上方操作栏的"编辑"按钮,可以修改文件信息,如图:

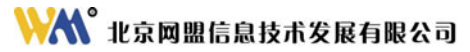

| 文件信息交换 -> : | 文件收发 -> 新建文件                 |    |
|-------------|------------------------------|----|
| 保仔 🧕 坝 克    | 📑 友达 🌌 沤 回                   |    |
|             |                              |    |
| 文件模版        | 教育信息动态                       |    |
| 起草单位        | 中华人民共和国教育部                   |    |
| 创建时间        | 2005-8-18 10:49              |    |
| 接收单位        | 中华人民共和国教育部办公室                |    |
| 标题          | ,<br>温家宝在中南大学调研              |    |
| 签发单位(人)     | 信息中心                         |    |
| 附件          | ■ 20041222248226472.jpg <∰除> | 10 |
|             | •                            | w. |
|             |                              |    |

修改完毕后,点击"保存",弹出修改完毕提示框:

| Microsof | t Internet Explorer | ×   |
|----------|---------------------|-----|
|          | 修改温家宝在中南大学调码        | 用成功 |
|          | ОК                  |     |

## 5、发送公文信息

点击操作栏上的"发送"按钮,主页面出现文件发送进度,发送完成 后系统提示发送结果,界面如下:

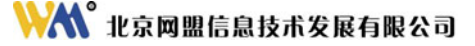

| ◎教育电子政务平台 - 嚴雅 [Masthon]                      | ici xi                                        |
|-----------------------------------------------|-----------------------------------------------|
| 文件(四)编稿(四)查看(公) 收藏(A) 快速幅(G)                  | 游顶(Q) 工具(D) 容D(W) 帮助(B)                       |
| 🗋 • 🔇 • 🕞 • 🧊 • 🗷 • 🖺 •                       | ) 📩 📫 🖂 🍤 · 🎹 · 🗔 🔂 실                         |
| 1812 1 http://202.205.177.85/edoes2/index.jsp |                                               |
| 教育电子政务平台教育电子政务平台                              |                                               |
| 中华人民共和国教育                                     | 部 教育电子政务平台 Edoa of                            |
| edonzadmin 297 0                              |                                               |
| ▲ 办公与事务处理                                     | 止在发达文件,请相疾                                    |
| 🚅 👫 公文与信息交换                                   |                                               |
| ************************************          | 100%                                          |
|                                               |                                               |
| 所有文件                                          | Microsoft Internet Esplorer                   |
| 民民業際文件                                        | <u></u>                                       |
|                                               | OK                                            |
| 一会特认证单位                                       |                                               |
| ●主从以证                                         |                                               |
| → 信息发布与管理                                     |                                               |
| → 数据管理与分析                                     |                                               |
|                                               |                                               |
| 🚖 电子邮件                                        |                                               |
| 分 分 系统管理                                      |                                               |
| 第一工作区 人 第二工作区 人 第三工作区                         | / 您有 2 条新待办事宣需要处理 北京阿靈信息技术发展有限公司 帮助 注销 退出     |
| 2 Done                                        | 22 S 8 8 8 0 202.205.177.229 O bytes 67M 2 // |

出现"发送文件成功"对话框后,点击确定,返回文件列表状态。

注:如果本地单位与异地单位已进行交互,则可以将文件发送给外部单位。已 发送的文件将不允许创建者再进行编辑、修改。

6、删除公文信息

在文件未被发送之前,才可以删除文件。进入"公文与信息交换" 模块,在"文件收发"菜单,点击"发件箱"图标,显示文件列表页面, 指定需要删除的文件,在标题左边"选择"栏目相应的复选框里打上"√", 单击操作栏中"删除"按钮即可。

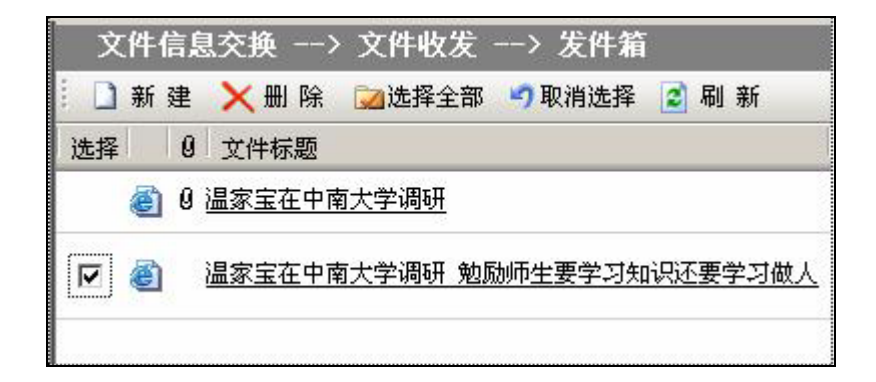

#### 7、查看文件发送结果

"发件箱"的文件列表中可以显示已发送文件的接收状态,共有"未 送达单位"、"未阅读单位"和"已阅读单位"三种状态,如果接收单位 已阅读该文件,则该单位名称出现在"已阅读单位"项目中,否则出现 在"未阅读单位"中,尚未接收到文件的单位名称则出现在"未送达单 位"中。如下图所示:

| D  | 新                          | 建 | 🗙 册 除 🛛 远择全部 🍠 取消选择 💈 刷 新 |             |                      |         |       | 🔎 捜 索 |
|----|----------------------------|---|---------------------------|-------------|----------------------|---------|-------|-------|
| 选择 |                            | 0 | 文件标题                      | 发文单位        | 发送时间                 | 未送达单位   | 未阅读单位 | 已阅读单位 |
|    | ۲                          | 0 | 温家宝在中南大学调研                | 教育部信息中<br>心 | P 2005-8-18<br>15:51 |         | 网盟开发部 |       |
|    | 温家宝在中南大学调研 勉励师生要学习知识还要学习做人 |   | 教育部信息中<br>心               | P           | 中华人民共和国教育部办2<br>室    | 10<br>2 |       |       |

点击操作栏中的"刷新"按钮,可以手工执行刷新页面内容。

另外,在"收件箱"、"发件箱"、"所有文件"及"已删除文件" 列表页面下,用户可以通过点击右上角的"**搜索"**按钮,检索各文件夹 下的信息。

二、接收文件

#### 1、接收并查看文件

接收到文件的单位可以从"待办事宜"中查看接收到的文件,也可 以进入"公文与信息交换"模块,在"文件收发"菜单下,点击"收件 箱"查看。"收件箱"中显示出本单位接收到的文件列表,如下图所示:

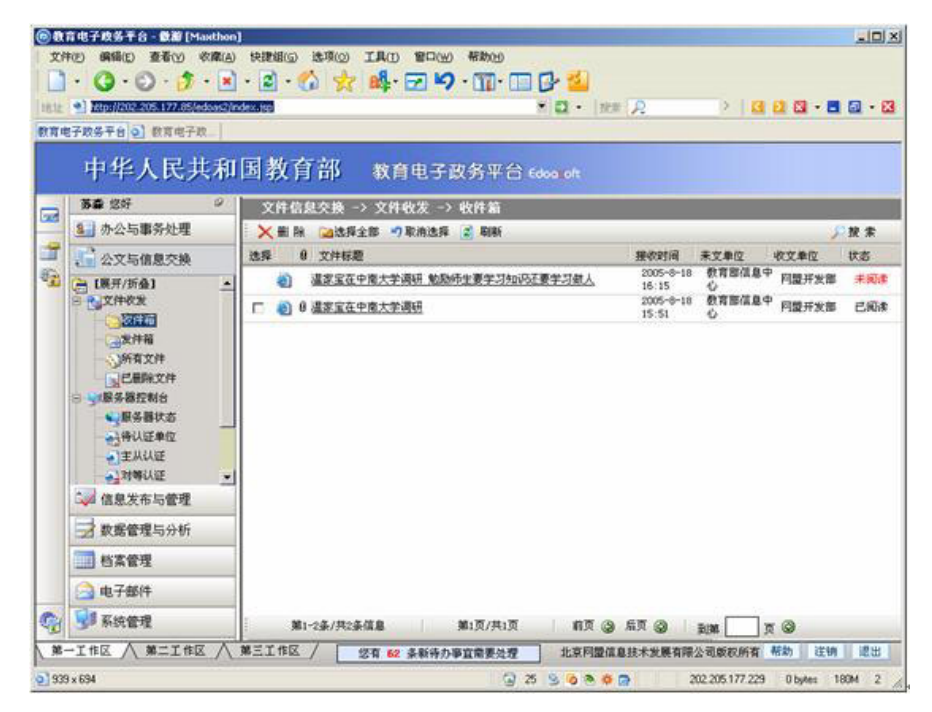

点击列表中的文件标题,可对文件进行查看。在打开文件的同时,

系统自动向发送单位返回一个"阅读回执",如下图所示:

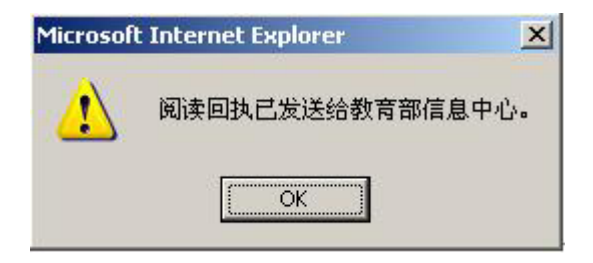

点击确定按钮后,页面自动跳转到文件查阅页面,如下图所示:

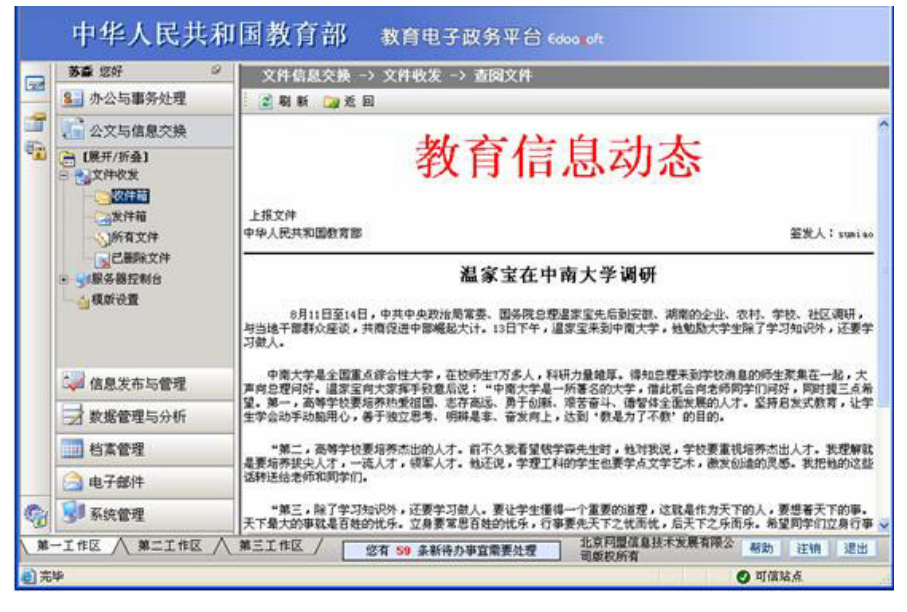

此时,在接收文件列表中文件的状态由"未阅读"显示为"已阅读",

如图所示:

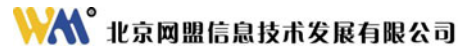

| 教育电子政务平台 - 截蔽 [Masthon           |                           |              |                    |         |         | _1012 |
|----------------------------------|---------------------------|--------------|--------------------|---------|---------|-------|
| 文件(E) 编辑(E) 查看(Y) 收藏(A)          | 快捷組(④ 遗项(④) 工具(① 智口(④) 帮助 | (H)          |                    |         |         |       |
| 🗋 • 🔇 • 🕞 • 🏂 • 🔳                | · 🖻 · 🟠 🤧 🏘 🖂 🎝 · 🗊       | l• 🗆 🗗 🎽     |                    |         |         |       |
| 11 Mtp://202.205.177.85/edoas2/m | dev. Isp                  | D - 188      | 2                  | >   🖪   | 2 🛛 - 🗖 | 🖬 • 🛛 |
| 育电子政务平台 🕗 教育电子政                  |                           |              |                    |         |         |       |
| 市化人民世和                           | 国教育初 *****                | W 45         |                    |         |         |       |
| 于午入因共和                           | 回我(月中) 教育电子政务             | ₩ 🗖 Edoa olt |                    |         |         |       |
| 苏章 忽好 の                          | 文件信息交换 → 文件收发 → 收件        | Ni -         |                    |         |         |       |
| 9. 办公与事务处理                       | 🗙 删除 🛁选择全部 🤊 取消选择 📓 刷     | Rí           |                    |         | 1       | 搜索    |
| 公文与信息交换                          | 选择 8 文件标题                 |              | 東收时间               | 来文单位    | 收文单位    | 状态    |
| 🗎 (展开/折叠) 🔺                      |                           | 4月知识还要学习做    | 2005-8-18<br>16:15 | 教育部信息中心 | 阿盟开发部   | 已阅读   |
| 日代文件校发                           | □ ④ ④ 温家宝在中南大学调研          |              | 2005-8-18          | 教育部信息中心 | 阿臘开发部   | 已阅读   |
| の数件箱                             |                           |              |                    | 0.7.0   |         |       |
| <b>一</b> 须所有文件                   |                           |              |                    |         |         |       |
| 已華除文件                            |                           |              |                    |         |         |       |
| 日 50服务器控制台<br>114名器扩充            |                           |              |                    |         |         |       |
|                                  |                           |              |                    |         |         |       |
| 一一主从以证                           |                           |              |                    |         |         |       |
| → 对等认证 -                         |                           |              |                    |         |         |       |
| C 信息发布与管理                        |                           |              |                    |         |         |       |
| → 数据管理与分析                        |                           |              |                    |         |         |       |
| 1 档案管理                           |                           |              |                    |         |         |       |
| 🙆 电子部件                           |                           |              |                    |         |         |       |
| と 😏 系统管理                         | 第1-2条/共2条信息 第1页/          | 共1页 前        | T () ET            | I TIME  |         | 3     |
| 第一工作区 / 第二工作区 /                  | 第三工作区 / 你有 #2 条新装力集合委员    | 北京日          | 國旗意義不              | 发展有限公   | 版助 注销   | 認出    |
|                                  | 15 H 6C 3KW11777 4 4 H    | 司教徒          | (97A)              |         |         |       |

## 2、查看所有文件

在"公文与信息交换"模块下,点击"文件收发"主菜单,进入"所 有文件"页面,可以看到所有已接收及发送的文件:

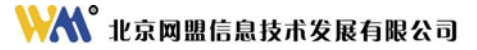

| <b>a</b> a | 育电子政务平台 - 飯廳 [Ma        | adhan    | 1        |                                       |                               |                  |                                |
|------------|-------------------------|----------|----------|---------------------------------------|-------------------------------|------------------|--------------------------------|
| 刘          | 中国 網絡公 查看公 4            | RIA(A)   | (AIRNER) | 选项(2) 工具(1) 官口(当                      | ) 帮助(出)                       |                  |                                |
|            | · O · O · J             | - 💌      | · 🔊 ·    | 🛈 👷 📫 🖂 🖌                             | • • • • • • •                 | } <mark>2</mark> |                                |
| 他是         | http://202.205.177.85/e | doas2/in | idex.jsp |                                       | 2 Q . (M)                     | R N              | G 🖸 🖸 • 🗖 🖸 • 🖾                |
| RR/        | 电子政务平台                  | _        |          |                                       | _                             |                  |                                |
|            | 中华人民共                   | 和        | 国教       | 育部 教育电子                               | 政务平台 64                       | sa oft           |                                |
|            | edoaradain 207          | 0        |          | 0.08 -> 200.02 -1                     | <b>#</b> 504                  |                  |                                |
| 202        | 9 办公与事务处理               |          | XHP      | · · · · · · · · · · · · · · · · · · · | 2 RIN                         |                  | C2.2                           |
| 7          | 2 公文与信息交换               | -        | 法择       | 8 文件标题                                | 收出时间                          | 发文单位             | 收文单位                           |
| -          | (→ 1展开/折叠)              |          | 1        | 0 温家宝在中南大学调研                          | 2005-8-18<br>15:51            | 教育部信息中心          | 阿釐并发擎                          |
|            | ○ 文件求发                  |          | E 0      | 温家宝在中南大学调研                            |                               | 教育部信息中心          |                                |
|            | の教件箱                    |          | 8        | 温家宝在中南大学课研 勉励<br>学习知识还要学习做人           | <u>师生要</u> 2005-8-18<br>16:15 | 教育部信息中心          | 阿豐并发露;阿豐市场鄉                    |
|            |                         |          |          | 温家宝在中南大学调研会                           |                               | 教育部信息中心          | 中华人民共和国教育部划务司                  |
|            | 己農除文件                   |          | -        |                                       |                               |                  |                                |
|            | - 服务器状态                 |          | I        |                                       |                               |                  |                                |
|            | 一時以证单位                  |          | I        |                                       |                               |                  |                                |
|            | ●主从认证                   | _        |          |                                       |                               |                  |                                |
|            | ().单位地址簿                |          |          |                                       |                               |                  |                                |
|            | 48发布与管理                 | -        |          |                                       |                               |                  |                                |
|            | 一 数据管理与分析               |          |          |                                       |                               |                  |                                |
|            | 1 档案管理                  |          |          |                                       |                               |                  |                                |
|            | 🙆 电子邮件                  |          |          |                                       |                               |                  |                                |
| 3          | 😼 系统管理                  |          | 3        | 81~4条/共4条信息                           | 第1页/共1页                       | 67.0 FT          | ăma ∏ ⊼ ⊗                      |
| M          | 一工作区 / 第二工作区            | A        | 第三工作回    | / 悠有 2 条新待か                           | 事宜需要处理                        | 北京阿盟信息技术发展       | 有限公司版款所有 帮助 汪纳 遗出              |
| 196        | 3 x 723                 |          |          |                                       | 8                             | 0 9 0 0 0 0      | 202.205.177.229 0 byte: 134M 1 |

在文件列表里可以查看或删除文件。

## 3、删除文件

接收到的文件,阅读之后可进行预删除操作。点击"收件箱"图标,显示文件列表页面,指定需要删除的文件,在标题左边"选择"栏目相应的复选框里打上"√",单击操作栏中"删除"按钮即可。

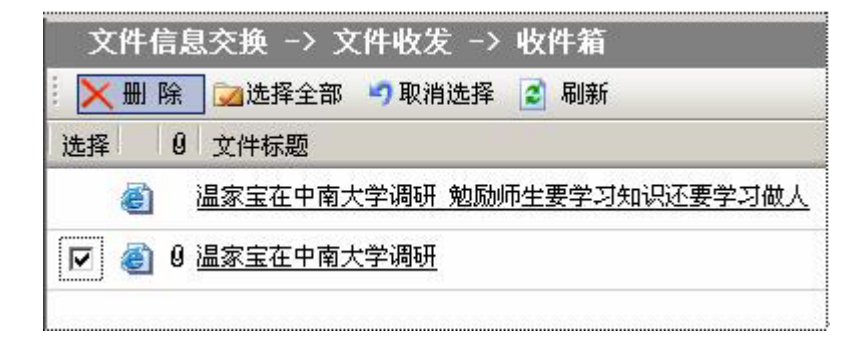

点击"确定"按钮即完成预删除操作。删除后的文件从原文件夹移 至"已删除文件"文件夹。如需要恢复已删除的文件,选中该文件,并 点击界面上方的"还原"按钮,点击确认按钮,文件返回原文件夹,操 作如下图所示:

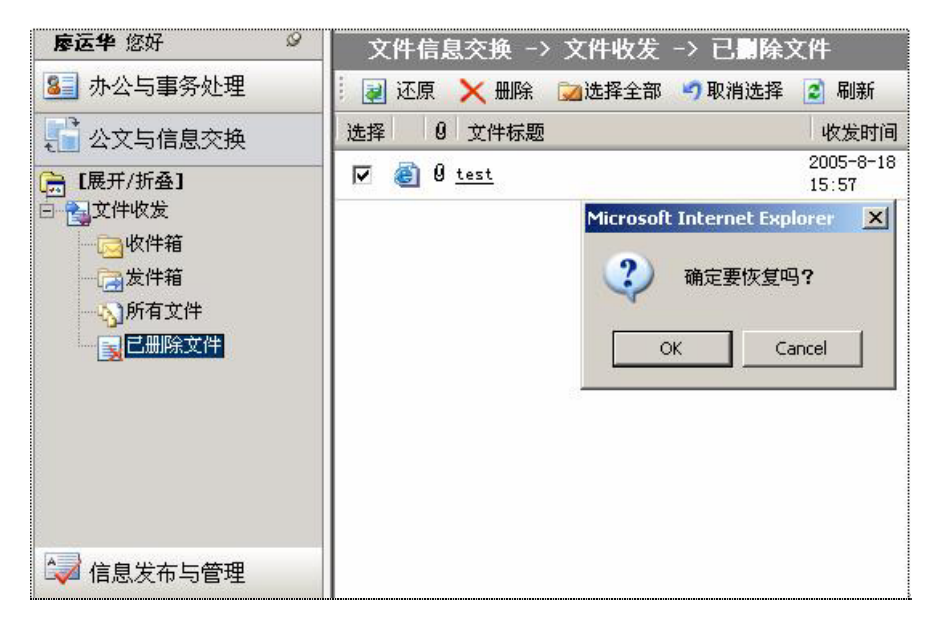

## 三、服务器控制台

### 1、服务器状态

只有启动服务器,才能监听其它服务器和客户端传输过来的数据和 信息。

进入"公文与信息交换"模块下,在"服务器控制台"菜单下,点击"服务器状态"图标,进入如下页面:

注: "使用集中式文件收发服务器"暂时还不能使用。

| 文件信息交换 -> 服务署<br>Space → 服务署 Space → 服务署 Space → 服务署 Space → ののののののののののののののののののののののののののののののののののの | <b>客控制台 -&gt; 服务器状态</b>          |
|--------------------------------------------------------------------------------------------------|----------------------------------|
| 使用本地文件收发服务器                                                                                      | 中华人民共和国教育部文件收发服务器停止              |
| 使用集中式文件收发服务器                                                                                     | 服务器IP地址:<br>端 ロ:<br>用户名:<br>ロ 令: |
|                                                                                                  | 集中式文件收发服务器 验证失败                  |

点击操作栏上的"运行服务器"按钮,本地文件收发服务器的状态 为"运行中",显示页面如下:

| 文件信息交换 -> 服务器                   | 醫控制台 -> 服务器状态         |
|---------------------------------|-----------------------|
| 🦉停止服务器 🔁 刷 新                    |                       |
|                                 |                       |
| <ul> <li>使用本地文件收发服务器</li> </ul> | 中华人民共和国教育部文件收发服务器 运行中 |
| 使用集中式文件收发服务器                    | 服务器IP地址:              |
|                                 | 病 口:<br>用户名:          |
|                                 | 口 令:                  |

#### 2、待认证单位

当有异地服务器用户要与本地服务器进行连接,"待认证单位"页 面就会显示出对方单位的"单位名称"、"IP 地址"、"所在区域"、 "单位级别"等相关信息,等待本地服务器接收。

#### 注:请先确定是否已经运行服务器。

在"服务器控制台"主菜单下,点击进入"待认证单位"页面,显 示如下图:

| 文  | 件信息交换 -          | > 服务器控制       | 制台 -> 彳 | 寺认证单( | 文    |      |        |              |
|----|------------------|---------------|---------|-------|------|------|--------|--------------|
| ×  | 删除 🔂 选择的         | 所有 泫 取消选      | 择 🛃 刷   | 新     |      |      |        |              |
| 选择 | 单位名称             | IP地址          | 单位级别    | 所属区域  | 应用类型 | 所属组  | 状态     | 操作           |
|    | 北京网盟科技发<br>展有限公司 | 202.205.177.3 | 2383    | 北京    | 文件类  | null | 被请求主连接 | <u>允许</u> 拒绝 |

如上图,在操作栏中点击"允许"按钮,则本地服务器同意与对方 服务器连接,弹出允许主请求的提示框,页面自动跳转回上一页面,显 示页面如下:

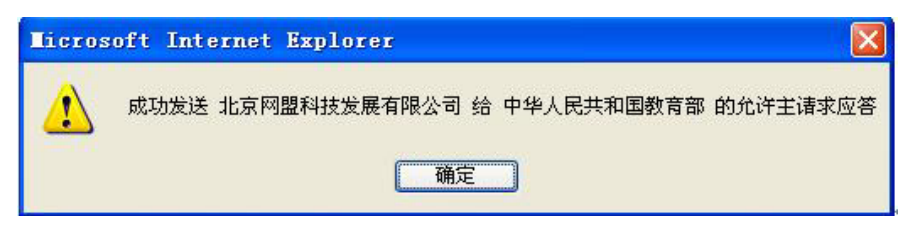

如果本地服务器允许访问,则对方服务器的"主从认证"页面显示 为"允许主连接":

| 文  | 件信息交换 -> 腸       | 务器控制台 -> 请求主认证  |                |       |
|----|------------------|-----------------|----------------|-------|
| *  | 请求连接 🗙 删 除       | 🔁选择所有 沟取消选择 💈 🛛 | 刂新             |       |
| 选择 | 本地单位             | 主服务器单位          | 主服务器IP地址       | 状态    |
|    | 北京网盟科技发展有附<br>公司 | 中华人民共和国教育部      | 202.205.177.85 | 允许主连接 |
|    | 北京网盟科技发展有附<br>公司 | 中华人民共和国教育部      | 202.205.177.85 | 等待主回应 |
|    |                  |                 |                |       |
|    | 本地请求单位:          | 北京网盟科技发展有限公司    | ~              |       |
|    | 主服务器单位:          |                 |                |       |
|    | 主服务器IP地址:        |                 |                |       |

当与异地单位建立连接后,即可向异地单位发送文件。

## 3、主从认证

在"服务器控制台"主菜单下,点击进入"主从认证"页面,显示如下图:

| 0.0         | 育电子政务平台 - 做着 [Maxt         | hon]         |                    |                 |                 |               |                 |
|-------------|----------------------------|--------------|--------------------|-----------------|-----------------|---------------|-----------------|
| 文作          | #(E) 编辑(E) 查看(Y) 收满        | N(A) 快趣如(G   | ) 法项( <u>0</u> ) 工 | (1) 留口(火) 帮助(出) |                 |               |                 |
|             | · (3· ()· () ·             | 💌 · 😰 ·      | 🟠 📩 B              | 🖡 · 🖂 🖌 · 🎹 · 🔳 | 1 🗗 🛀           |               |                 |
| 也让          | http://202.205.177.85/edoa | s2/index.jsp |                    | × Q +           | 22年 2 >         | 🖸 🖬 🖾 -       | 🗖 🖬 - 🔀         |
| 2<br>R<br>R | 8子政务平台                     |              |                    |                 |                 |               |                 |
|             |                            | in list we   | रोड के ग           |                 |                 |               |                 |
|             | 中华人氏共                      | 他回我          | 月即 1               | 8首电子 政务半台       | Edooroft        |               |                 |
|             | edoasadain 您好              | 2 文件         | 信息交換 ->            | 最务器控制台 → 请求主    | EWAE            |               |                 |
| -           | 各公与事务处理                    | <b>i</b> ##  | 院連接 🗙 删除           | ◎选择所有 ≥取消选择     | 2 期 新           |               |                 |
| 1           | 3 公文与信息交换                  | 选择 2         | \$1逸单位             | 主服务器单位          | 主服务器17地址 4      | 快遊            | 操作              |
| 6           | (展开/折叠)                    | · 「 敬        | 育部信息中心             | 中华人民共和国教育部      | 202.205.177.239 | 请求主连接         | 重新连接            |
|             | 主义文件收发                     | L M          | 显开发部               | 阿釐市场部           | 202.205.177.239 | 请求主连接         | <u># 865518</u> |
|             | 日日期务務控制台                   |              |                    |                 |                 |               |                 |
|             | 一、特认証単位                    |              |                    |                 |                 |               |                 |
|             | EMAD                       |              |                    |                 |                 |               |                 |
|             | 一般对等认证                     | -            |                    |                 |                 |               |                 |
|             | 日本の日本                      | -            |                    |                 |                 |               |                 |
|             | 信息发布与管理                    |              |                    |                 |                 |               |                 |
|             | 🚽 数据管理与分析                  |              |                    |                 |                 |               |                 |
|             | 🧾 档案管理                     |              | 本地请求单位:            | 教育部信息中心         |                 |               |                 |
|             | 🔒 电子邮件                     |              | 主服务器单位:            |                 |                 |               |                 |
|             | 💷 系统管理                     |              | 主服务器IP地址:          |                 |                 |               |                 |
| M           | 一工作区 / 第二工作区               | ▲ 第三工作(      |                    | 受有新的待力事宜需要处理    | 北京柯豐信息技术发展      | 有限公 報助        | 注纳 退出           |
| 87          | 5 x 640                    |              |                    | 2 71 9 9        | R 202 205 1     | 177 229 0 but | s 128M 1        |

在"主服务器单位"文本框输入需要请求连接的单位名称;在"主服务器 IP 地址"文本框中输入请求连接单位的 IP 地址,然后在上方操作栏中,点击"请求连接"按钮,显示如图:

| 本地请求单位:   | 北京网盟科技发展有限公司   | ~ |
|-----------|----------------|---|
| 主服务器单位:   | 中华人民共和国教育部     |   |
| 主服务器IP地址: | 202.205.177.85 |   |

弹出成功发送服务器请求的对话框,如图:

| Licros | oft Internet Explorer                     | × |
|--------|-------------------------------------------|---|
| ⚠      | 成功发送 北京网盟科技发展有限公司 给 中华人民共和国教育部 的主服务器请罚 确定 | 求 |

在本地服务器显示此连接状态为"等待主回应"。对方服务器收到 信息后,进入"待认证单位"页面,选择允许或拒绝接收。

#### 4、单位地址薄

进入"公文与信息交换"模块,在"服务器控制台"菜单下,点击 "单位地址薄"图标,显示本地单位列表页面,如下图所示:

## 💦 北京网盟信息技术发展有限公司

| 文  | [件信息交换 ->                | 服务器     | <b>控制台</b> ーン | > 本地单位 |       |      |                        |
|----|--------------------------|---------|---------------|--------|-------|------|------------------------|
|    | 添加本地单位 🗙                 | 删除      | 河 选择所有        | 这 取消选择 | 💈 刷 新 |      |                        |
| 选择 | 单位名称                     | 绑定IPH   | 地             | 单位级别   | 所属区域  | 应用类型 | 使用人员                   |
|    | <u>教育部信息中</u><br>心       | 202.205 | . 177. 85     | 2      | 北京    | 文件类  | 王兰香、张珏瑛、<br>edoasadmin |
|    | 网盟开发部                    | 202.205 | . 177. 85     | 3      | 北京    | 文件类  | 丁永良、夏智卿、苏淼             |
|    | 网盟市场部                    | 202.205 | . 177. 85     | 3      | 北京    | 文件   | 邵云龙、廖运华                |
|    | <u>中华人民共和国</u><br>教育部    | 202.205 | . 177. 85     | 1      | 北京    | 文件类  | edoasadmin、石凌          |
|    | <u>中华人民共和国</u><br>教育部办公室 | 202.205 | . 177. 85     | 1      | 北京    | 文件类  | 石凌、邵云龙、曾德华             |
|    | <u>中华人民共和国</u><br>教育部财务司 | 202.205 | . 177. 85     | 1      | 北京    | 财务类  | 丁永良、夏智卿、张丽艳            |

点击上方操作栏的"添加本地单位"按钮,显示编辑单位页面如图:

| 文件信息:   | 交换 ->  | 服务器      | 空制台 | -> Z | <b>K地单位</b> | -> | 添加本 | 、地单位      |
|---------|--------|----------|-----|------|-------------|----|-----|-----------|
| 🧱 🔒 保 存 | 🔊 取 消  |          |     | _    |             | _  |     |           |
|         |        |          |     |      |             |    |     |           |
| 单位名称:   |        |          |     |      |             |    |     |           |
| 绑定IP地址: | 202.20 | 5.177.85 |     |      |             |    |     |           |
| 单位级别:   |        |          |     |      |             |    |     |           |
| 所属区域:   |        |          |     |      |             |    |     |           |
| 应用类型:   |        |          |     |      |             |    |     |           |
|         |        |          |     |      |             |    |     |           |
| 信田↓吕・   |        |          |     |      |             |    |     |           |
| CHAN.   |        |          |     |      |             |    |     |           |
|         |        |          |     |      |             |    |     | <u>88</u> |
|         | 2      |          |     |      |             |    |     |           |

填写相应信息后,点击"保存"按钮,弹出成功保存单位信息文本 框,页面自动跳转回上一页面。

| 文f | 文件信息交换 -> 服务器控制台 -> 本地单位     |                 |        |      |      |                        |
|----|------------------------------|-----------------|--------|------|------|------------------------|
| ** | 动本地单位 🔀 删                    | 除 🖂 选择所有 💹 🎚    | 观消选择 💈 | 刷新   |      | ▶ 捜索                   |
| 先择 | 单位名称                         | 绑定IP地址          | 单位级别   | 所属区域 | 应用类型 | 使用人员                   |
|    | 北京网盟科技发展<br>有限公司             | 202.205.177.238 | 3      | 北京   | 文件类  |                        |
|    | 教育部信息中心                      | 202.205.177.85  | 2      | 北京   | 文件类  | 王兰香、张珏瑛、<br>edoasadmin |
|    | 网盟公司信息部                      | 202.205.177.85  | 3      | 北京   | 文本   | 张珏瑛、王兰香、刘芳             |
|    | <u> 网盟开发部</u>                | 202.205.177.85  | 3      | 北京   | 文件类  | 丁永良、夏智卿、苏淼             |
|    | 网盟市场部                        | 202.205.177.85  | 3      | 北京   | 文件   | 邵云龙、廖运华                |
|    | <u>中华人民共和国教</u><br><u>育部</u> | 202.205.177.85  | 1      | 北京   | 文件类  | edoasadmin、石凌          |
|    | <u>中华人民共和国教</u><br>育部办公室     | 202.205.177.85  | 1      | 北京   | 文件类  | 石凌、邵云龙、曾德华             |
|    | <u>中华人民共和国教</u><br>育部财务司     | 202.205.177.85  | 1      | 北京   | 财务类  | 丁永良、夏智卿、张丽艳            |

注:单位名称栏中,有下划线的单位均为本地服务器单位,没有下划线的单位是 异地服务器单位。本地单位的信息可以进行编辑修改,异地单位信息则不能修改。

在单位地址薄的列表页面上,点击右上角的"**搜索"**按钮,可以检 索本地单位信息。

#### 5、服务器日志

服务器日志,可以监听系统启动与连接其他端口的操作,并记录访 问时间、状态及连接的相关信息。

在"服务器控制台"主菜单下,点击"服务器日志"图标,显示页 面如下:

| 回教      | 育电子政务平台 - Licros     | oft Internet Explorer                                                            |
|---------|----------------------|----------------------------------------------------------------------------------|
| 文件      | (1) 编辑(12) 查看(12) 收缩 | ④ 工具(1) 帮助(9) 🦧                                                                  |
| Q.S     | BE - O - R R 6 5     | 教業 🚽 改変実 🔮 操体 🔊 🙆・ 🗟 🗔 🛄 🛄                                                       |
|         |                      |                                                                                  |
| PELOL Y | € 111.235            | edoatz/index.jsp                                                                 |
|         | 丁永良 教育               | 由子两条平台 Colorado                                                                  |
|         | J WERE SHE           |                                                                                  |
|         | 丁米 悠好 🛛 🖓            | 文件信息交換 →> 服务器控制台 →> 服务器日志                                                        |
| CORD    | § 办公与事务处理            | <u>े स</u> स                                                                     |
| 1       | 2 八文片信息杰姆            | ♥ 2005-8-18 19:29:18 成功 服务器启动部所1701端口                                            |
| Ha.     | A A HARAN            | ○ 2005-8-18 19:29:19 夫敗 请使用密钥文件中的单位名称注册事地单位后,才能发送数据色ACK。                         |
| - 00    | [展开/折叠]              | ◎ 2005-8-18 19:29:21 失敗 请使用密钥文件中的单位名称注册率地单位后,才能发送数据包ACK。                         |
|         |                      | 2005-8-18 19:29:23 失敗 请使用密钥文件中的单位名称注册本地单位后,才能发送附件请求。                             |
|         | 三 引起分離空時日            | Q 2005-8-18 19:31:49 成功 建立与 202.205.177.85 的连接                                   |
|         | <b>新安静</b> 状态        | Q 2005-8-10 19:31:49 成功 成功发送给 料量开发部 的回找                                          |
|         | 行行任单位                | Q 2005-8-18 19:31:51 成功 建立与 202.205.177.85 的连接                                   |
|         | 三王从以位                | 2005-8-18 19:31:51 成功 成功发送给 阿盟开发部 的回找                                            |
|         | 对等以征                 | 型 2005-8-18 19:31:53 成功 建立与 202.205.177.85 的连接                                   |
|         | 出車位地址簿               | Q 2005-8-18 19:31:53 成功 成功尚 202.205.177.85 请求附件().                               |
|         |                      | Q 2005-8-18 19:32:35 成功 建立与 202.205.177.85 的连报                                   |
|         | 一当权政设置               | Q 2005-8-18 19:32:35 成功 成功发送北京阿盟科技发展有限公司 对中华人民共和国教育部 的主服务器请求                     |
|         |                      | ♀ 2005-8-18 19:32:46 成功 远程连接被202.205.177.85建立                                    |
|         | () 信息发布与管理           | 2005-8-18 19:32:45 成功 成功处理中华人民共和国教育部 回复的允许请求应答数据1                                |
|         |                      | ↓ 2005-8-18 19:32:46 成功 远程连接被断开                                                  |
|         | → 数据管理与分析            | ♀ 2005-0-18 19:34:19 成功 建立与 202:205.177.85 的连接                                   |
|         | 111 約定修用             | ◆ 2005-8-18 19:34:19 成功 成功間 202.205.177.85 请求附件 ().                              |
|         | UMB/4                | ◆ 2005-8-18 19:34:19 成功 国程注理被202.205.177.85建立                                    |
|         | 📄 电子邮件               | ▼ 2005-6-10 19 34:19 MAD ISHELLERGEMIT<br>D 2005-0-10 19 34:19 MAD ISHELLERGEMIT |
| 84      | 1                    | ♥ 2005-0-10 19:34:55 成功 成功发送由 北京同型科技发展有限公司 绘 中华人民共和国教育器 的信息                      |
| 10      | and the ment         | D AND A 1A 1A 1A 1A 14 III III III III III III III III III                       |
| 第       | -工作区 / 第二工作区 /       | 第三工作区 您没有新的待办事宜需要处理 北京阿型信息技术发展有限公司 帮助 注销 退出                                      |
| 的东      | NP                   | Tatemat                                                                          |

2-2-40